## 承运方需知

为强化进口冷链食品疫情防控工作,自 2022 年 4 月 1 日起进口 冷链食品运输车辆进京需通过"北京冷链"平台预约,持承运码方可 由进京检查站进京。

一、注册账号

当您首次使用"北京冷链"平台时需先进行账号注册,录入企业 资质信息或个人信息。如您已在该平台注册过京内企业账号,作为进 京承运方您仍需注册新的账号。承运方账号无需审批,注册完成后即 可发起进京预约申请。

账号注册方式如下:

输入平台 PC 端网址: https://sp.scjgj.beijing.gov.cn/cctp。可使用 谷歌浏览器(Chrome)、火狐浏览器(Firefox)、微软 Edge 浏览器、360 浏 览器极速模式任一浏览器。

| 用户登录                                               |  |
|----------------------------------------------------|--|
| */8Prs                                             |  |
| * 259                                              |  |
| *₩EFB WUFNE                                        |  |
| 登录                                                 |  |
| 1、点击"注册" [I用   si2m;                               |  |
|                                                    |  |
| CopyWight 0 闭(CP备20021000号-2<br>服势挑战: 400-099-3556 |  |
|                                                    |  |
|                                                    |  |
|                                                    |  |
|                                                    |  |
|                                                    |  |

第一步:点击页面中的"注册"按钮

- 第二步:选择您为企业注册还是个人注册
- 第三步:填写注册信息
- 第四步:点击"立即注册"

第五步:账号注册完成后,即可点击"登录",登录平台

| 企业注册     | ①<br>填写注册信息    |                                       |                                  |
|----------|----------------|---------------------------------------|----------------------------------|
|          | 3, 10<br>100%  | 与注册信息<br>Intersetutert.http://www.set |                                  |
| 2、选择注册类型 | 10 20 10 10 10 |                                       |                                  |
|          |                |                                       |                                  |
|          | 68573243       | 38491738A-2291                        |                                  |
|          | 验证码            | 00195277<br>4、点击"立即注册"                |                                  |
|          |                | 2000                                  |                                  |
|          |                |                                       |                                  |
|          |                |                                       |                                  |
|          |                |                                       |                                  |
|          |                |                                       | CopyRight (C IRICPA) 200210001-2 |
|          |                |                                       |                                  |
|          |                |                                       |                                  |
|          |                |                                       |                                  |
|          |                |                                       |                                  |
|          |                |                                       |                                  |
|          |                |                                       |                                  |

二、资质认证

登录平台后首先需要对企业或个人资质进行认证,认证后才可发 起进京预约申请。

企业认证方式如下:

第一步:点击"资质认证"模块下的"认证信息"

第二步:填写企业资质信息(上传的图片需要清晰、无遮挡。图 片格式可以为 jpg、png、bmp、jpeg,文件大小需要小于10M)

第三步:点击"提交认证",提交后的信息无需审批,系统自动 审核通过

| 企业资质              | 2、填写认证信息       |         |     |            |
|-------------------|----------------|---------|-----|------------|
| · 企业资料            | 2: 道前承認方 ~     | * 金小高称: | 通信人 | 0/64       |
| - 05-11-0/2/F0/03 | 3: 0/18        | • 留市:   | 可撤去 |            |
| *企业地              | 注: 198歳入 0/255 |         |     |            |
| * ##.             |                | * 联系电话: | 诸侯人 | 5/11       |
| 神可迎               |                | *营业执用:  |     |            |
|                   | +              |         | +   |            |
|                   |                |         |     | 3、点击"提交认证" |
|                   |                |         |     | MARINE     |
|                   |                |         |     |            |
|                   |                |         |     |            |
|                   |                |         |     |            |
|                   |                |         |     |            |
|                   |                |         |     |            |
|                   |                |         |     |            |
|                   |                |         |     |            |
|                   |                |         |     |            |
|                   |                |         |     |            |

个人认证方式如下:

第一步:点击"资质认证"模块下的"认证信息"

第二步:填写个人信息(上传的图片需要清晰、无遮挡。图片格 式可以为 jpg、png、bmp、jpeg,文件大小需要小于10M)

第三步:点击"提交认证",提交后的信息无需审批,系统自动 审核通过

| 北京町川で短度回回市十日   |                          |            | 数学校结子              | 國和阿7fg2 企业用户操作手册下数 | 建湖湖打印操作学研下数  |   |
|----------------|--------------------------|------------|--------------------|--------------------|--------------|---|
| 11 资质以正 1829   | 用户信息 2 信字田片              | 2个人信白      |                    |                    |              |   |
| 议还理想           | * 248: 1882/115          | 1 X CIERCA | *\$029: M\$ASS29   |                    | 0/18         |   |
| WEAR 1、点击"认证信息 | *84: 862465              | 0/11       | * <b>8</b> 市区: 可設定 |                    |              |   |
|                | * <b>1014:</b> 1052-3314 |            |                    |                    |              |   |
|                | * #602E%                 |            | * 務份证捐款:           |                    |              |   |
|                | +                        |            | +                  |                    |              |   |
|                |                          |            |                    |                    |              |   |
|                |                          |            |                    |                    | <b>B</b> SNE |   |
|                |                          |            |                    | 3                  | 、点击"提交认证"    |   |
|                |                          |            |                    |                    |              |   |
|                |                          |            |                    |                    |              |   |
|                |                          |            |                    |                    |              | 2 |
|                |                          |            |                    |                    |              |   |
|                |                          |            |                    |                    |              |   |
|                |                          |            |                    |                    |              |   |
|                |                          | 100        |                    |                    |              |   |
|                |                          |            |                    |                    |              |   |
|                |                          |            |                    |                    |              |   |

三、进京预约

预约前您需提前与收货方联系:企业需将统一社会信用代码告知 收货方;个人需将身份证号码告知收货方。待收货方创建完批次运输 后,发起进京预约申请。

进京预约申请操作如下:

第一步:点击"进京预约"模块下的"进京预约列表"

第二步:点击"创建预约"

| 0     0     0.0     0.00     0.00     0.00     0.00     0.00     0.00     0.00     0.00     0.00     0.00     0.00     0.00     0.00     0.00     0.00     0.00     0.00     0.00     0.00     0.00     0.00     0.00     0.00     0.00     0.00     0.00     0.00     0.00     0.00     0.00     0.00     0.00     0.00     0.00     0.00     0.00     0.00     0.00     0.00     0.00     0.00     0.00     0.00     0.00     0.00     0.00     0.00     0.00     0.00     0.00     0.00     0.00     0.00     0.00     0.00     0.00     0.00     0.00     0.00     0.00     0.00     0.00     0.00     0.00     0.00     0.00     0.00     0.00     0.00     0.00     0.00     0.00     0.00     0.00     0.00     0.00     0.00     0.00     0.00     0.00     0.00     0.00     0.00     0.00     0.00     0.00     0.00     0.00     0.00     0.00 </th <th>进步预约则表</th> <th>车线号</th> <th colspan="2"><b>勝号:</b></th> <th>秋志: 通信/年</th> <th colspan="2">状态: 通信用 🗸 进来日期:</th> <th colspan="2"></th> <th>+ 0002507)</th>                                                  | 进步预约则表 | 车线号 | <b>勝号:</b> |         | 秋志: 通信/年 | 状态: 通信用 🗸 进来日期: |          |            |             | + 0002507)                |
|----------------------------------------------------------------------------------------------------|--------|-----|------------|---------|----------|-----------------|----------|------------|-------------|---------------------------|
| 1     10000     545     545     1779987760     164964888     2022-03-22     0000-0600     00000000     00000000     00000000     00000000     00000000     00000000     00000000     00000000     00000000     00000000     00000000     000000000     00000000     00000000     00000000     00000000     00000000     00000000     00000000     00000000     00000000     00000000     00000000     00000000     00000000     00000000     00000000     00000000     00000000     00000000     00000000     00000000     00000000     00000000     00000000     00000000     00000000     00000000     00000000     00000000     00000000     00000000     00000000     00000000     00000000     00000000     00000000     00000000     00000000     00000000     00000000     00000000     00000000     00000000     00000000     00000000     00000000     00000000     00000000     00000000     00000000     00000000     00000000     00000000     00000000     00000000     00000000     00000000     000000000     00000000     0000000                             | 企业信息   |     | 状态         | 车牌号     | 司机姓名     | 司机手机号           | 进京检查站名称  | 进京日期       | 进京时段        | 操作                        |
| 2     55.564/127     9E     1797/9909     6484583     2622-01-19     0000-6001     648 minits memorial       3     MIX.W     9X1111     SX     130111111     SX46423     2622-01-10     600-12:00     Fellinesistic       4     MIX.W     9X5104     SUE     1300110000     RefeatBable     2622-01-12     6000-6000     Fellinesistic       5     MIX.W     9X0750     SUE     131011100     RefeatBable     2622-01-12     0000-6000     Fellinesistic       6     Felline     MIX.W     9X0750     SUE     15154514     RefeatBable     2622-01-12     0000-6000     Fellinesistic       6     Felline     MIX.W     SUE     SUE     SUE     SUE     SUE     SUE     SUE     SUE     SUE     SUE     SUE     SUE     SUE     SUE     SUE     SUE     SUE     SUE     SUE     SUE     SUE     SUE     SUE     SUE     SUE     SUE     SUE     SUE     SUE     SUE     SUE     SUE     SUE     SUE                                                                                                    |        | 1   | 通过入市       | ₩A68688 | 王佳       | 13789687788     | 应寺综合检查站  | 2022-03-22 | 00:00-06:00 | 60 mi an an 86500         |
| 1     MAX     SN1111     ME     Initiation     Initiation     Reference     Reference |        | 2   |            | 京ASM1Z9 | %Ξ       | 13798798099     | 应寺综合检查站  | 2022-03-19 | 00:00-06:00 |                           |
| 4     MAX.W     953104     NAF     13000110000     Reflected     2022-01-12     0000-0000     Mail mits methods       5     Max.W     SQUPU75     IMP     1311554354     Reflected     2022-01-10     000-0000     Mail mits methods       6     SPMAC     MAILSSA     REF     1355431640     Reflected     2022-01-10     000-0000     Mail mits methods       7     Mail     Mail     SPMAC     SPMAC     1355431640     Reflected     2022-01-00     000-0000     Mail mits methods       7     Mail     SPMAC     SPMAC     1351132515     Reflected     2022-01-00     1000-24000     Mail mits methods       8     Mail     SPMAC     SPMAC     131112222     Reflected     2022-01-00     1000-24000     Mail mits methods       9     Mail     SPMAC     1311112222     Reflected     2022-01-00     1000-24000     Mail mits methods                                                                                                    |        | 3   | 通过入水       | 売N13111 | 要义       | 1381111111      | 应寺综合检查站  | 2022-03-14 | 06:00-12:00 | 1010 000 0740 (2005000)   |
| 5     MXXXXX     SXXXXXX     TERF     181153354     ROMONE     2022-01-10     0000-06:00     min min methods       6     X+400 0     MA12034     RP4     13564411649     ROMONE     2022-03-10     0000-06:00     min min methods       7     NEW     MA12034     RP4     131231515     ROMONE     2022-03-10     0000-06:00     min min methods       8     MMM     SMY527     RP40     1310125611     ROMONE     2022-03-09     1800-24000     Min min methods       9     MMM     SMY527     RP40     1311112224     ROMONE     2022-03-09     1800-24000     Min min methods                                                                                                    |        | 4   | 通过入市       | 寮E55106 | 马達平      | 13800138000     | 应寺综合检查站  | 2022-03-12 | 00.00-06.00 | and the last matching     |
| 6 メライロこの 約412534 熟年 13554411649 点 受告合放放 2022-03-10 0000-0600 単目 11 第1855566   7 1000 第443032 気険柱 1831233515 年校田田秋田敷放放 2022-03-09 1600-2400 新田田林田和田市市   8 1000 第5577 別労銀 1831025611 高寺街台放払 2022-03-09 1600-2400 新田田市市 第18 単数5566   9 1000 第5577 別労銀 131112222 自告仲台放払 2022-03-17 1200-1600 ●田田市市 第18 単数5566                                                                                                    |        | 5   | 通过入范       | 奈Q2Y075 | 王国丰      | 18311563854     | 应寺综合检查站  | 2022-03-10 | 00:00-06:00 |                           |
| 7     第87     第8443022     发展社     1810235815     年校社課務新聞協     2022-03-09     1800-2400     編集     第87 第85656       8     第87     第971527     月9回     1810125611     高等倍性型品     2022-03-09     1800-2400     編集     第87 第8 用数年565       9     第88     第9111222     長等倍性型品     2022-03-07     1200-1800     編集     第87 第85566                                                                                                    |        | 6   | 不子进行。      | 津A12636 | 肠华       | 13584431649     | 应寺综合校查站  | 2022-03-10 | 00:00-06:00 |                           |
| 6     第800     第800527     對規図     1810125611     高考能台绘站     2022-03-09     1800-2400     第81 100 181       9     1000     第8119222     委任     1301112222     点世俗台绘站     2022-03-07     1200-1800     第81 100 181     第811000                                                                                                    |        | 7   | 检察察        | 课H43032 | 刘海柱      | 18312335815     | 牛牧屯进京松蚕站 | 2022-03-09 | 18:00-24:00 | 编辑 副時 洋橋 曲面括約3            |
| 9 mm 第N19222 年間 1381112222 点号综合经路站 2022-03-17 12206-18:00 mm mm 2mm 2mm 2mm                                                                                                    |        | 8   | 杨波尔        | 帝NY3527 | 刘华国      | 18310325611     | 应寺综合检查站  | 2022-03-09 | 18:00-24:00 | stal bite tota militariai |
|                                                                                                    |        | 9   | 18.81T     | ৩N19222 | 李四       | 13811112222     | 应寺综合检查站  | 2022-03-17 | 12:00-18:00 |                           |
|                                                                                                    |        |     |            |         |          |                 |          |            |             |                           |
|                                                                                                    |        |     |            |         |          |                 |          |            |             |                           |
|                                                                                                    |        |     |            |         |          |                 |          |            |             |                           |
|                                                                                                    |        |     |            |         | 10       |                 |          |            |             |                           |

第三步:填写承运信息

第四步:点击"关联批次"

| 11 2750 - | ETROPOR > EMERTS | 80                 |                     |             |                      |
|-----------|------------------|--------------------|---------------------|-------------|----------------------|
|           | 承运信息 3、          | 填写承运信息             |                     |             |                      |
| :: come - | "承运单位社会信用代码:     | 911201166661133189 | * \$2.5 M (C 6 R) : | ANTAPREMENT |                      |
|           | * 10102-E1       |                    | · 2019-00231:       | 0/18        |                      |
|           | *BR#8.9:         | 0/11               | · EMB(2)            | 857         |                      |
|           |                  |                    | : as 0 **           | In allow    |                      |
|           | · 589            | # ·                | 230%.               | O MILIN     |                      |
|           | · HARDER:        | - MSH              | * 进步检查社名称:          |             |                      |
|           |                  |                    | + #3334658.5.55     |             |                      |
|           | 批次信息             |                    |                     |             | 4、点击"关联批次"           |
|           |                  |                    |                     |             | 81 -248-853          |
|           | # 收货企业名称         | 教育成高名              | 8 最高名称              | 商品编码 然次号    | 回轴重型 (千円) 一副作        |
|           |                  |                    | 服无数据                |             | 6. 点击"爆交预约"          |
|           |                  |                    |                     |             | <b>√ 80000 at</b> it |
|           |                  |                    |                     |             |                      |
|           |                  |                    |                     |             |                      |
|           |                  |                    |                     |             |                      |
|           |                  |                    |                     |             |                      |
|           |                  | 12                 |                     |             |                      |
|           |                  |                    |                     |             |                      |
|           |                  |                    |                     |             |                      |

第五步:添加批次,添加您需要运输的商品批次,可添加多个批

次

|               | 承运信息    |       |                 |        |               |                   |          |                   |                       | 1                  |          |
|---------------|---------|-------|-----------------|--------|---------------|-------------------|----------|-------------------|-----------------------|--------------------|----------|
| <b>主节型行利用</b> |         | 天駅間の  | κ.              |        |               |                   |          |                   | ~                     |                    |          |
| 12 01/18      |         | 收款企业4 | 587: 0:02:04:00 | 批次号:   | 824F          | <b>用品名的:</b> 10.5 | 108      | 0.858 0.8         | 12                    |                    |          |
|               |         |       | 822288          | 收回站在各种 | 商品名称          | 19403491          | 载次号      | 866里爾(干売)<br>5、点話 | <sup>接件</sup><br>"添加" | 10/10              |          |
|               | 1 把解释   | 1     | 北京臺通和政會開展任公司    | m35    | 新西兰羊肉鄉        | 20000023000008    | 20220310 | 100               | 1830                  | ))                 |          |
|               | 18      | 2     | 北京菜通科技有限责任公司    | mas    | 20年大路出航告<br>長 | 20000023000013    | 20220301 | 80                | 650                   |                    |          |
|               | - 20    | 3     | 北京東連科社會現然任公司    | M34    | 加拿大精研放用<br>例  | 20000023000013    | 20220301 | 50                | 1830                  | <b>A</b>           |          |
|               |         | 4     | 北東南海和陸南原東任公司    | mu     | 展成三文曲曲段       | 20000023000009    | 20220310 | 84                | 620                   |                    |          |
|               | 批次信息    | 5     | 北京草道和铁甸寨景任公司    | mut    | 间相近牛棚         | 20000023000007    | 20220207 | 120               | 62                    |                    |          |
|               |         | 6     | 北京東通科技有限責任公司    | 商站     | 新西兰羊肉卷        | 20000023000008    | 01105505 | 100               | 1830                  |                    | D HBAS   |
|               | * 取用业业* | 7     | 北京臺運科社會原用任公司    | m15    | 网络蓝牛糖子        | 20000023000006    | 20220308 | 100               | 85                    | nteril sincett (FR | o ien    |
|               |         | 8     | 北京荣播科技有限责任公司    | 1035   | 现现多尔白虾        | 20000023000003    | 20220309 | 100               | 1630                  |                    |          |
|               |         |       |                 |        |               | <b>共8</b> 1       | R 108/11 |                   | a 1 15                |                    | * 8480 B |
|               |         |       |                 |        |               |                   |          |                   | mix                   |                    |          |
|               |         |       |                 |        |               |                   |          |                   |                       |                    |          |
|               |         |       |                 |        |               |                   |          |                   |                       |                    |          |
|               |         |       |                 |        |               |                   |          |                   |                       |                    |          |
|               |         |       |                 | 1.1    |               |                   |          |                   |                       |                    |          |
|               |         |       |                 |        |               |                   |          |                   |                       |                    |          |
|               |         |       |                 |        |               |                   |          |                   |                       |                    |          |

第六步:点击"提交预约"。预约申请提交后,即可生成【承运码】

第七步:返回进京预约列表,点击"查看预约码",查看进京【承 运码】

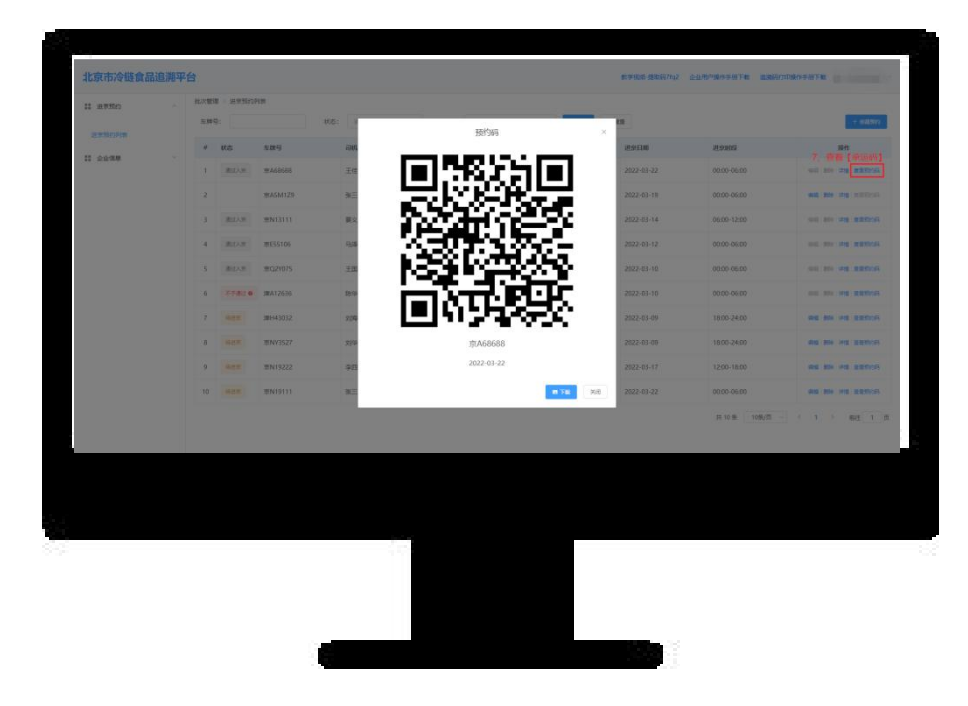

预约完成后,承运方需将承运码、核酸检测报告和消毒证明材料 交给指定的运输司机。

运输司机需携带纸质版承运码、核酸检测报告和消毒证明材料按预约时间、预约检查站入京。

进京前如预约信息变更,请及时更新系统,避免影响入京。 注意:

 如一辆运输车内包含多个商品批次,而多个批次共用同一份核酸 检测报告或消毒证明,应按批次数打印并携带相同份数的核酸检测报 告与消毒证明。

2、进京前如信息变更,请及时联系收货方更新进京预约信息,避免
无法进京。

3、预约进京时间自2022年4月1日0时开始。